Microsoft Edge を既定のブラウザーに変更する方法

① Windows 10 を起動します。 「スタート」ボタン→「設定」の順にクリックします。

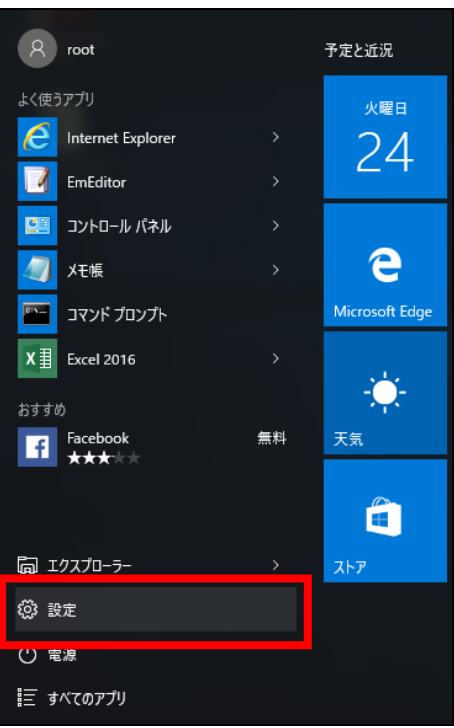

「設定」が表示されます。
「システム」をクリックします。

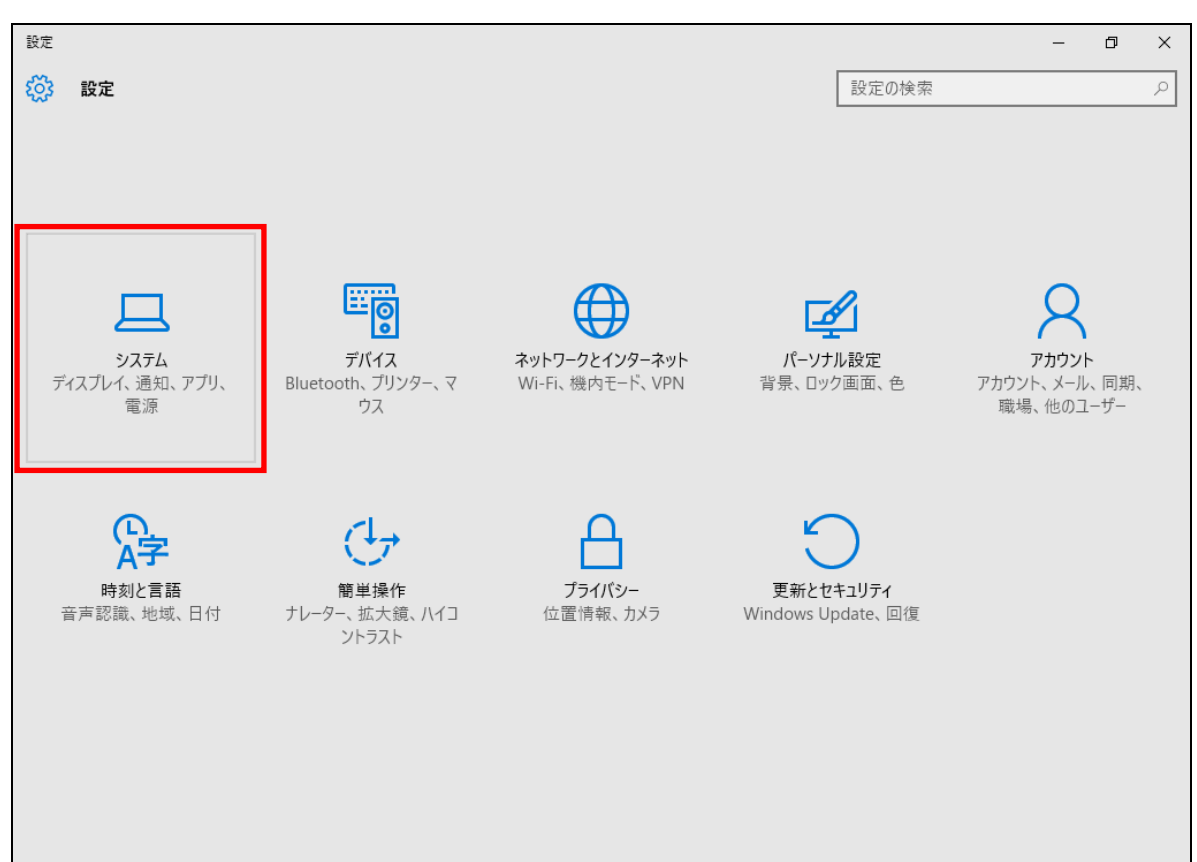

③ 「既定のアプリ」をクリックします。

| ← 設定      |                                 | -     | ٥ | × |
|-----------|---------------------------------|-------|---|---|
| 🔯 97277   |                                 | 設定の検索 |   | P |
| ディスプレイ    | ディスプレイのカスタマイズ                   |       |   |   |
| 通知とアクション  | このディスプレイ設定はリモート セッションから変更できません。 |       |   |   |
| アプリと機能    |                                 |       |   |   |
| マルチタスク    |                                 |       |   |   |
| タブレット モード | 1                               |       |   |   |
| 電源とスリープ   |                                 |       |   |   |
| ストレージ     |                                 |       |   |   |
| オフライン マップ | 識別する 検出する                       |       |   |   |
| 既定のアプリ    | テキスト、アプリ、その他の項目のサイズを変更する:       |       |   |   |
| バージョン情報   | 向き                              |       |   |   |
|           | 横    ~                          |       |   |   |
|           | 適用する キャンセル                      |       |   |   |
|           | ディスプレイの詳細設定                     |       |   |   |

④ 「Web ブラウザー」に既定に設定されているアプリケーションが表示されます。
既定に設定されているアプリケーションをクリックします。

## <u>※「Web ブラウザー」に Microsoft Edge が表示されている場合は、すでに設定されています。</u>

| ← 設定                                 |                           | – 0 ×   |
|--------------------------------------|---------------------------|---------|
| <b>Ю́З</b> Э <b>Л</b> <del>7</del> Ь |                           | 設定の検索 🔎 |
| ディスプレイ                               |                           |         |
| 通知とアクション                             | フォト ビューアー                 |         |
| アプリと機能                               |                           |         |
| マルチタスク                               | ビデオ ブレーヤー                 |         |
| タブレット モード                            | 映画 & テレビ                  |         |
| 電源とスリープ                              |                           |         |
| ストレージ                                | Web ブラウザー                 |         |
| オフライン マップ                            | Internet Explorer         |         |
| 既定のアプリ                               | Microsoft が推奨する既定値にリセットする |         |
| バージョン情報                              | リセット                      |         |
|                                      | ファイルの種類ごとに既定のアプリを選ぶ       |         |
|                                      | プロトコルごとに既定のアプリを選ぶ         |         |
|                                      | アプリによって既定値を設定する           |         |
|                                      |                           |         |

⑤ 「アプリを選ぶ」の一覧から、「Microsoft Edge」をクリックします。

| ← 設定                                                                                                    |                                          |       | - | ٥ | × |
|----------------------------------------------------------------------------------------------------|------------------------------------------|-------|---|---|---|
| ర్రు సినింగా సినింగా సినింగా సినింగా సినింగా సినింగా సినింగా సినింగా సినింగా సినింగా సినింగా సినింగా సినింగా స | フプリナ 'ヱ フ <sup>w</sup>                   | 設定の検索 |   |   | 9 |
| ディスプレイ                                                                                                    | - アノリを进入                                 |       |   |   |   |
| 通知とアクション                                                                                                    | フォト t O Microsoft Edge<br>Windows 10 で推興 |       |   |   |   |
| アプリと機能                                                                                                    | Default Host Application                 |       |   |   |   |
| マルチタスク                                                                                                    | ビデオ:                                     |       |   |   |   |
| タブレット モード                                                                                                    |                                          |       |   |   |   |
| 電源とスリープ                                                                                                    |                                          |       |   |   |   |
| ストレージ                                                                                                    | Web                                      |       |   |   |   |
| オフライン マップ                                                                                                    | e Microsoft Edge                         |       |   |   |   |
| 既定のアプリ                                                                                                    | Microsoft が推奨する既定値にリセットする                |       |   |   |   |
| バージョン情報                                                                                                    | リセット                                     |       |   |   |   |
|                                                                                                    | ファイルの種類ごとに既定のアプリを選ぶ                      |       |   |   |   |
|                                                                                                    | プロトコルごとに既定のアプリを選ぶ                        |       |   |   |   |
|                                                                                                    | アプリによって既定値を設定する                          |       |   |   |   |
|                                                                                                    |                                          |       |   |   |   |

⑥ 「Web ブラウザー」に「Microsoft Edge」と表示されていることを確認します。

| ← 設定                        |                           |       | - | ٥ | × |
|-----------------------------|---------------------------|-------|---|---|---|
| <b>యై</b> эл <del>г</del> ь |                           | 設定の検索 |   |   | 9 |
| ディスプレイ                      |                           |       |   |   |   |
| 通知とアクション                    | フォト ビューアー                 |       |   |   |   |
| アプリと機能                      | 711                       |       |   |   |   |
| マルチタスク                      | ビデオ プレーヤー                 |       |   |   |   |
| タブレット モード                   | 📺 映画 & テレビ                |       |   |   |   |
| 電源とスリープ                     |                           |       |   |   |   |
| ストレージ                       | Web ブラウザー                 |       |   |   |   |
| オフライン マップ                   | e Microsoft Edge          |       |   |   |   |
| 既定のアプリ                      | Microsoft が推奨する既定値にリセットする |       |   |   |   |
| バージョン情報                     | リセット                      |       |   |   |   |
|                             | ファイルの種類ごとに既定のアプリを選ぶ       |       |   |   |   |
|                             | プロトコルごとに既定のアプリを選ぶ         |       |   |   |   |
|                             | アプリによって既定値を設定する           |       |   |   |   |
|                             |                           |       |   |   |   |

⑦ 「×」ボタンをクリックし、「設定」画面を閉じます。